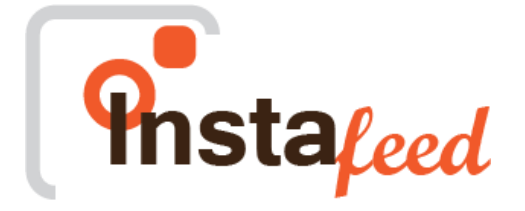

# InstaFeed Portlet Guide

# Version 1.0.0

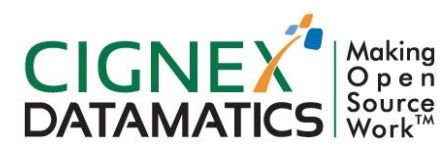

**Private/Proprietary** 

Contains Private or Proprietary Information. The terms and contents of this document are confidential to CIGNEX Datamatics.

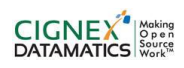

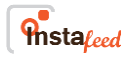

### **Table of Contents**

| 1 | INTF | RODUCTION3                  |
|---|------|-----------------------------|
|   | 1.1  | OVERVIEW3                   |
|   | 1.2  | COMPITIBILITY3              |
|   | 1.3  | TECHNOLOGY DETAILS3         |
| 2 | USE  | R GUIDE4                    |
|   | 2.1  | OVERVIEW4                   |
|   | 2.2  | FEATURES4                   |
| 3 | TECH | HNICAL DETAILS6             |
|   | 3.1  | SOFTWARE COMPONENT DETAILS6 |
|   | 3.2  | CONFIGURATION DETAILS6      |
| 4 | BUIL | .D PROCESS6                 |

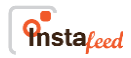

## 1. Introduction

### **1.1** Overview

This component integrates Instagram with Liferay. It enables you to add instagram photos to your website by simply setting the preferences. This component displays photos from instagram based on the tags you have set in the preferences.

### 1.2 Compatibility

This component is compatible with the Liferay 6 .2 EE sp6 and Liferay 6 .2 CE sp6 version

### 1.3 Technology Details

This component is built using the following libraries. Not required to add externally.

- commons-httpclient-3.1
- org-apache-commons-codec
- dom4j-1.6

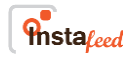

# 2. User Guide

### 2.1 Overview

InstaFeed lets you dive into the world of Instagram with all your feeds at your fingertips.

You need a Liferay 6.2 to use InstaFeed component. This component displays photos from instagram based on the tags you set in the preferences.

### 2.2 Features

2.2.1 It enables you to add instagram photos to your website by simply setting the preferences. 2.2.2 This component displays photos from instagram based on the tags you set in the preferences.

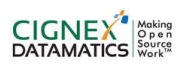

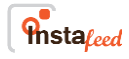

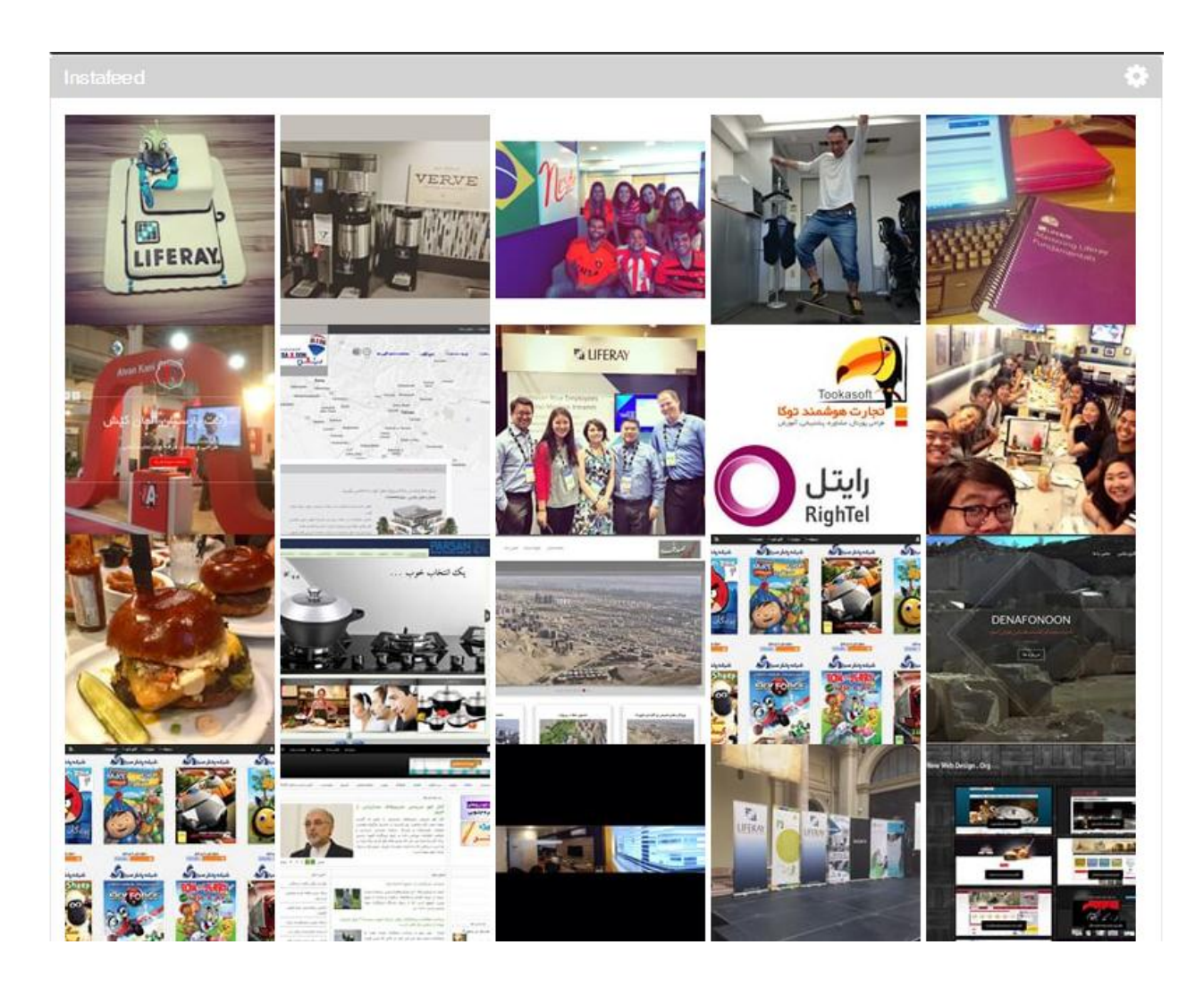

InstaFeed Portlet Guide

• CIGNEX Datamatics, Inc. 2015. Page 5 of 9

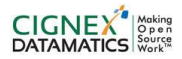

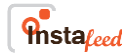

## **3 Technical Details**

#### **3.1 Software Component Details**

In order to deploy and test this component we need following software components.

Liferay 6 .2 EE sp6 and Liferay 6 .2 CE sp6 version

### **3.2 Configuration Details**

It is required to configure preferences to use this component. Following steps are required to configure this component.

- 3.2.1 First we need to register application in instagram by login on <u>http://instagram.com/developer/</u>.
- 3.2.2 After logging in click on "Manage Clients" Menu at Top Right Corner.
- 3.2.3 Click on "Register a New Client" button. It will provide below mention screen shot window.
- 3.2.4 Also we need to provide **OAuth redirct\_url** same as Website, after authentication it will redirct to our website url.

| Search Documentation   Authentication   Real-time   IPhone Mooks   Aplication Name:   Do not use Instagram. 16: insta or gram in your app name. Make sure to adhere to the API Terms of Use and Brand Guidelenes.   Description:   Embedding   Libraries   Support   Website: Outh redirect_uri: The redirect uri specifies where we redirect uses ofter they have chosen whether or nat to authenticate your application.                                                                                                    | ♠                       |   |                           | Instagram                                         | 🌣 Manage Clients                         |                            |
|----------------------------------------------------------------------------------------------------|-------------------------|---|---------------------------|---------------------------------------------------|------------------------------------------|----------------------------|
| Overview   Authentication   Real-time   IPhone Hooks   API Console   Endpoints   Embedding   Ubraries   Support     Website:   Outh redirect_uri:   The redirect uni specifies where we redirect users after they have chosen whether or rat to outher to cut end pour application.                                                                                                    | Q. Search Documentation |   |                           |                                                   |                                          |                            |
| Authentication   Real-time   IPhone Hooks   API Console   Endpoints   Embedding   Libraries   Support   Website:   OAuth redirect_uri:   The redirect uri specifies where we redirect users after they have chosen whether or not to outher to an application.                                                                                                    | Overview                |   | Register                  | new Client II                                     | D                                        |                            |
| Real-time   IPhone Hooks   API Console   Endpoints   Embedding   Libraries   Support     Website:   OAuth redirect_uri:   The redirect uri specifies where we redirect users after they hove chosen whether or not to outlenticate your application.                                                                                                    | Authentication          |   |                           |                                                   |                                          |                            |
| IPhone Hooks   API Console   Endpoints   Embedding   Libraries   Support     Website:   OAuth redirect_uri:   The redirect uni specifies where we redirect users after they have chosen whether or not to outherbicute your application.                                                                                                    | Real-time               |   | Application Name:         |                                                   |                                          |                            |
| API Console Endpoints Embedding Libraries Support Website: OAuth redirect_uri: The redirect uni specifies where we redirect users after they have chosen whether or not to outhenticate your application.                                                                                                    | Phone Hooks             |   | Do not use Instagram, IG  | . <b>Insta</b> or <b>gram</b> in your app name. M | ake sure to adhere to the API Terms of ( | Use and Brand Guidelines . |
| Endpoints Embedding Libraries Support Website: OAuth redirect_uri: The redirect uni specifies where we redirect users after they have chosen whether or not to outhenticate your application.                                                                                                    | API Console             |   | Description:              |                                                   |                                          |                            |
| Embedding       Ibraries         Support       Image: Support Support Suppo | Endpoints               |   |                           |                                                   |                                          |                            |
| Libraries       >         Support       >         Website:                                                                                                    | Embedding               |   |                           |                                                   |                                          |                            |
| Support Website: OAuth redirect_uri: . The redirect_uri specifies where we redirect users after they have chosen whether or not to outhenticute your application.                                                                                                    | Libraries               |   |                           |                                                   |                                          |                            |
| Website: OAuth redirect_uri: , The redirect_uri specifies where we redirect users after they have chosen whether or not to outhenticate your application.                                                                                                    | Support                 | 3 |                           |                                                   |                                          |                            |
| OAuth redirect_uri: . The redirect_uri specifies where we redirect users after they have chosen whether or not to outhenticate your application.                                                                                                    |                         |   | Website:                  |                                                   |                                          |                            |
| The redirect unispecifies where we redirect users after they have chosen whether ar not to authenticate your application.                                                                                                    |                         |   | OAuth redirect_uri:       |                                                   |                                          |                            |
|                                                                                                    |                         |   | The redirect un specifies | where we redirect users after they ha             | ove chosen whether or not to outhentico  | te your application.       |
|                                                                                                    |                         |   |                           |                                                   |                                          |                            |
|                                                                                                    |                         |   | Register Cancel           |                                                   |                                          |                            |
| Register Cancel                                                                                                    |                         |   |                           |                                                   |                                          |                            |

InstaFeed Portlet Guide

· CIGNEX Datamatics, Inc. 2015. Page 6 of 9

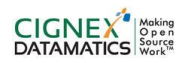

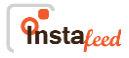

3.2.5 After registering application it will provide CLIENT ID, CLIENT SECRET. We are going to use this info in our porltet for sending request to instagram application.

| <b>^</b>               |  | Instagram                  | Anage Clients |           | And in case of the local division of the local division of the loc | -      |
|------------------------|--|----------------------------|---------------|-----------|----------------------------------------------------------------------------------------------------|--------|
| Q Search Documentation |  | CORE LETTER THE REAL LANCE |               |           |                                                                                                    |        |
| Overview               |  | Manage Clients             | Rep           | ort Issue | Register a New                                                                                                    | Client |
| Authentication         |  |                            |               |           |                                                                                                    |        |
| Real-time              |  | Successfully registered    |               |           |                                                                                                    |        |
| iPhone Hooks           |  | IHG F&B instgram App       |               |           | DELETE                                                                                                    | EDIT   |
| API Console            |  | CLIENT INFO                |               |           |                                                                                                    |        |
| Endpoints              |  | CLIENT ID                  |               |           |                                                                                                    |        |
| Embedding              |  | WEBSITE URL                |               |           |                                                                                                    |        |
| Libraries              |  | REDIRECT URI               |               |           |                                                                                                    |        |
| Support                |  |                            |               |           |                                                                                                    |        |

- 3.2.6 Sign in to Liferay using admin user credentials.
- 3.2.7 Navigate to Add menu.
- 3.2.8 Now navigate to Application | Feed | InstaFeed.
- 3.2.9 Add InstaFeed portlet into the required page.
- 3.2.10 Portlet will display "Please set the preferences to proceed message" as shown in below screenshot.

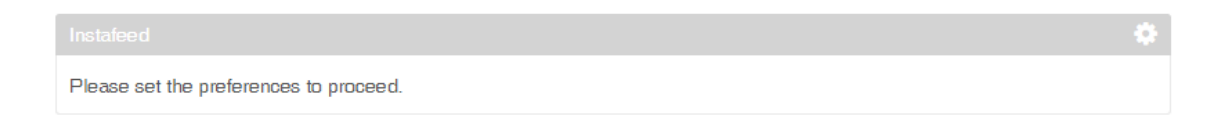

3.2.11 To set the preferences, Go to options. Select the Preferences option.

InstaFeed Portlet Guide

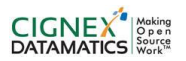

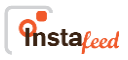

| Instafeed                               | <u>¢</u>          |
|-----------------------------------------|-------------------|
| Please set the proferences to proceed   | 🖾 Look and Feel   |
| r leuse set the preferences to proceed. | 🖋 Configuration   |
|                                         | Preferences       |
|                                         | 🕹 Export / Import |
|                                         | + Maximize        |
|                                         | - Minimize        |
|                                         | × Remove          |
|                                         |                   |

3.2.12 Enter following values in the input fields and press "Save Preferences" button to save configurations.

|                                                        | 🗢 Return to Full Pag        |
|--------------------------------------------------------|-----------------------------|
| Set Portlet Preferences to add I                       | gram photos to your website |
| API URL                                                |                             |
| https://api.instagram.com/v1/tags/tagName/media/recent |                             |
|                                                        |                             |
| Tag Name                                               |                             |
| 1                                                      |                             |
|                                                        |                             |
| Max Count                                              |                             |
|                                                        |                             |
|                                                        |                             |
| Client Id                                              |                             |
|                                                        |                             |
|                                                        |                             |
|                                                        |                             |
| Save Cancel                                            |                             |

- a. Tag Name: Enter the tag name. Based on the tag name you enter, photos will be displayed.
- b. Max Count: Enter the number of photos you want to display from Instagram.
- c. Client Id: Enter the client Id which is provided by the Instagram after registering the application.

CIGNEX Datamatics, Inc. 2015. Page 8 of 9

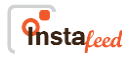

### 4 Build Process

We developed this component as part of Liferay . In order to build this component you need to follow following steps.

- 1. Download and configure Liferay 6.2 EE or 6.2CE
- 2. Add InstaFeed portlet into the required page.
- 3. Set the preferences to to add instagram photos to your website .